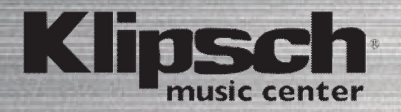

# Klipsch STADIUM

РУКОВОДСТВО ПОЛЬЗОВАТЕЛЯ

Klipsch

# КОМПЛЕКТ ПОСТАВКИ

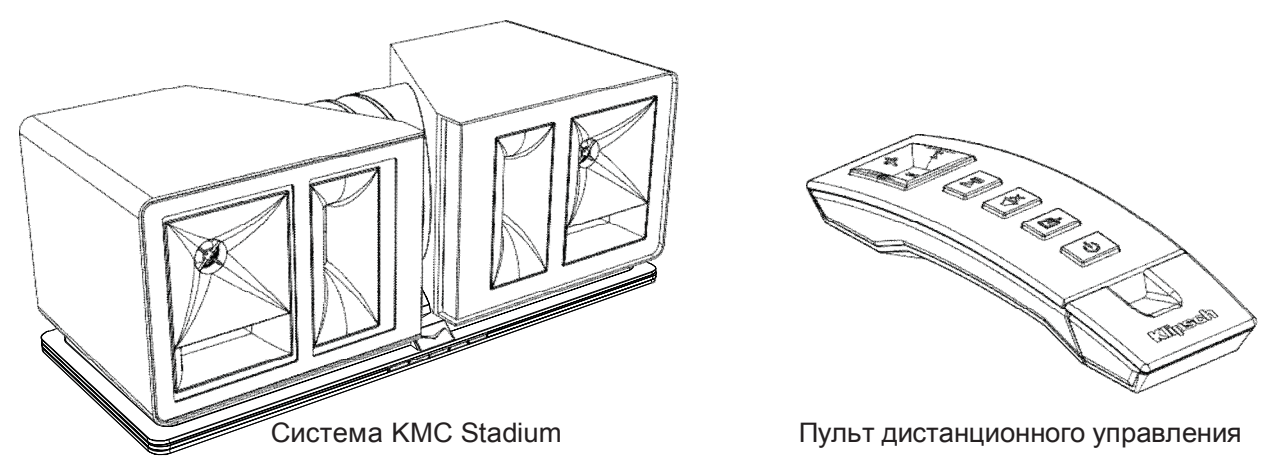

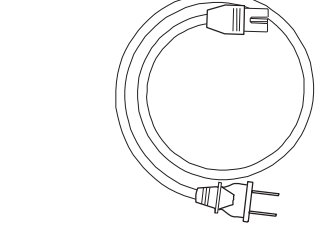

Батарейки

O

O

Шнур питания перем. тока Антенна

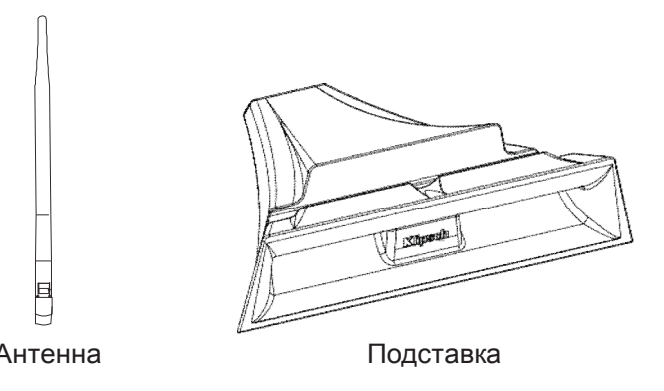

### Настройка соединения по технологии BLUETOOTH

## Настройка сети AIRPLAY с совместным использованием сети WI-FI (требуется iOS 5 или более поздняя версия)

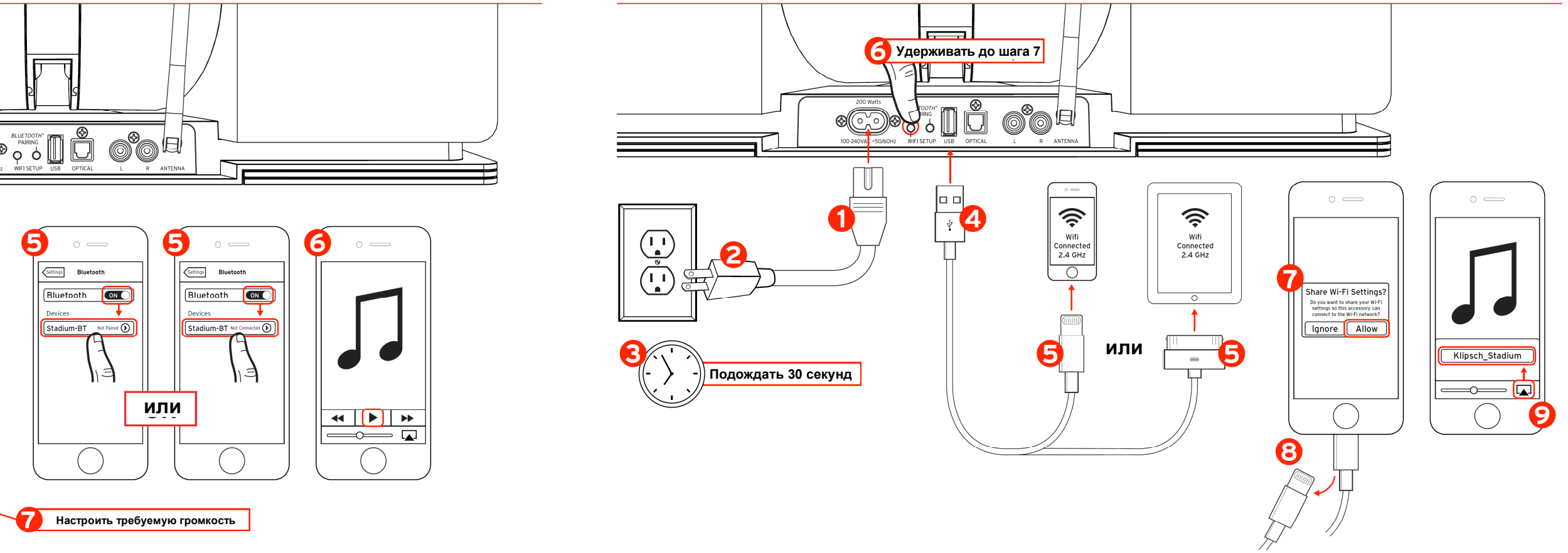

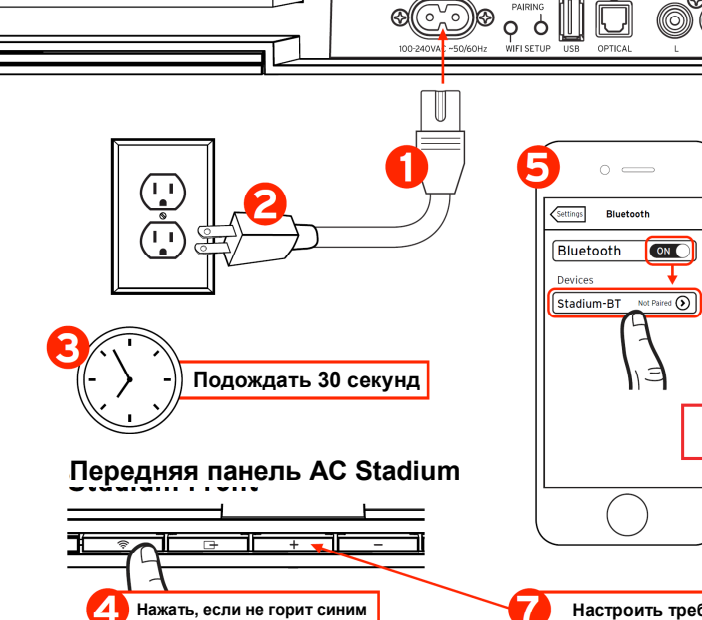

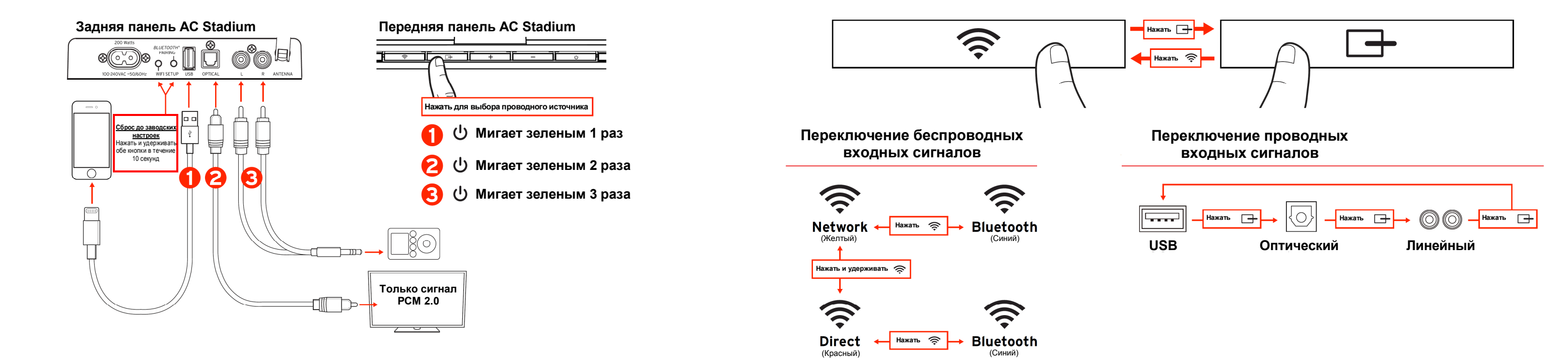

# Настройка сети AIRPLAY / DLNA (Использовать только в случае, если настройка сети Airplay с совместным использованием сети Wi-Fi невозможна)

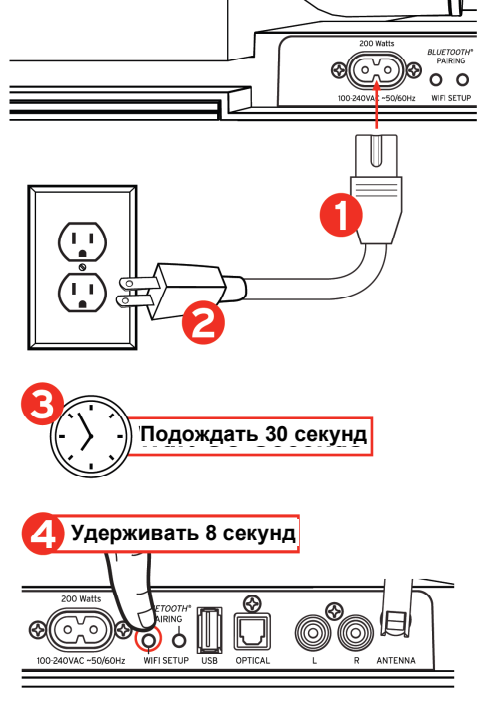

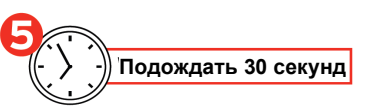

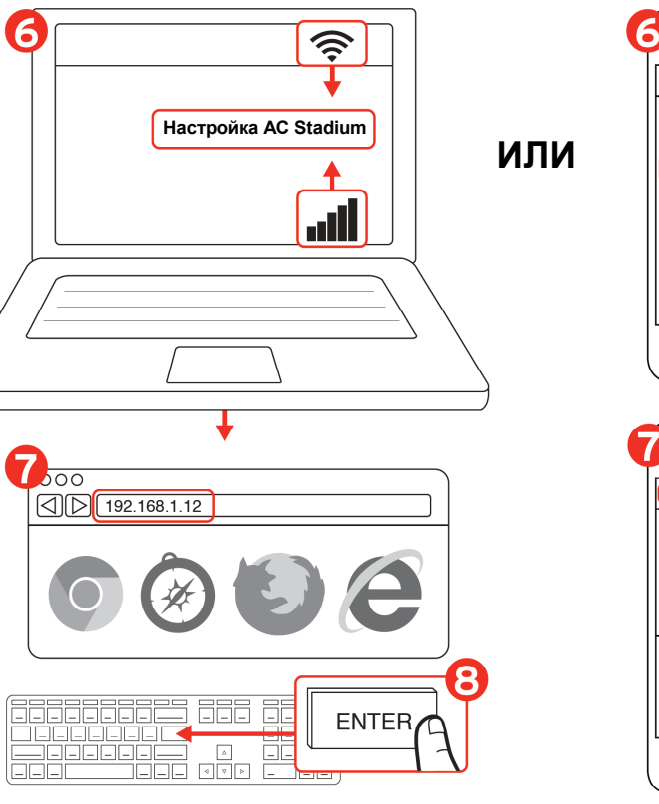

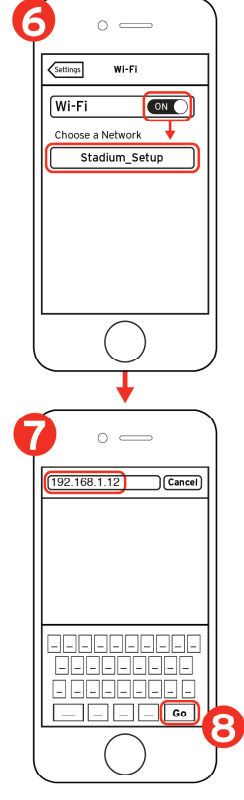

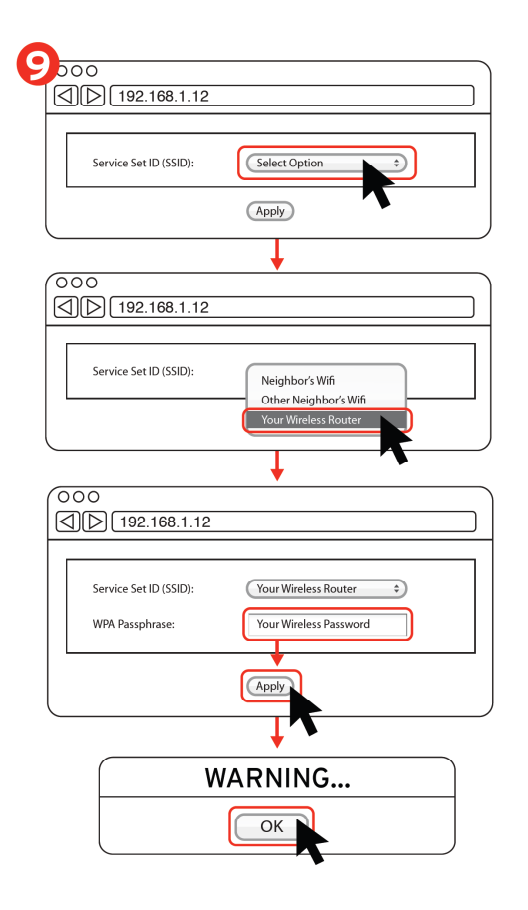

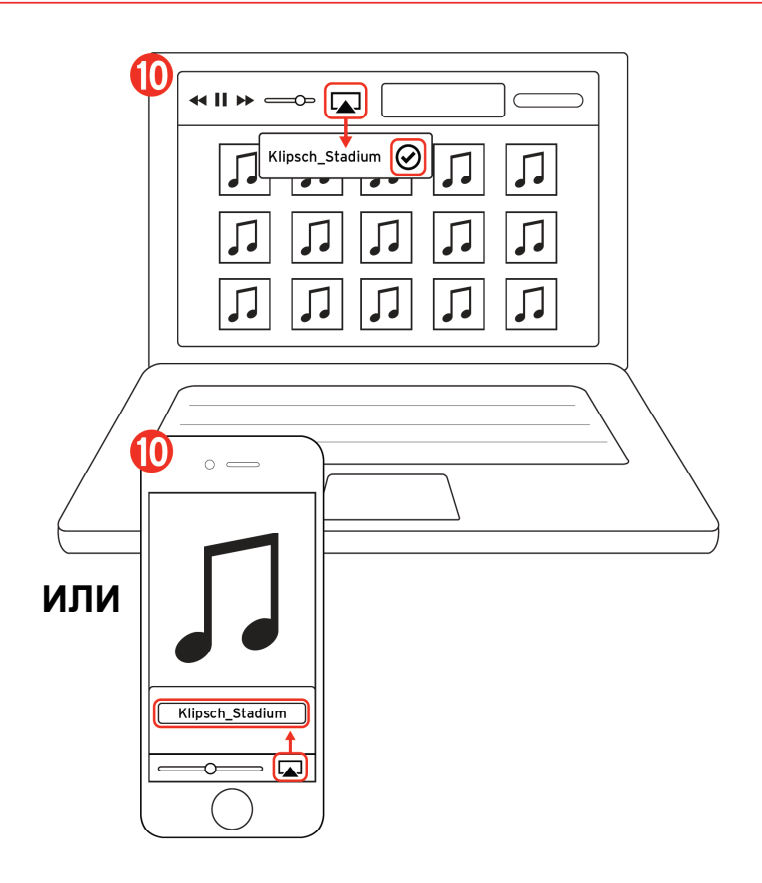

# Прямое подключение по сети WI-FI

# Пульт дистанционного управления

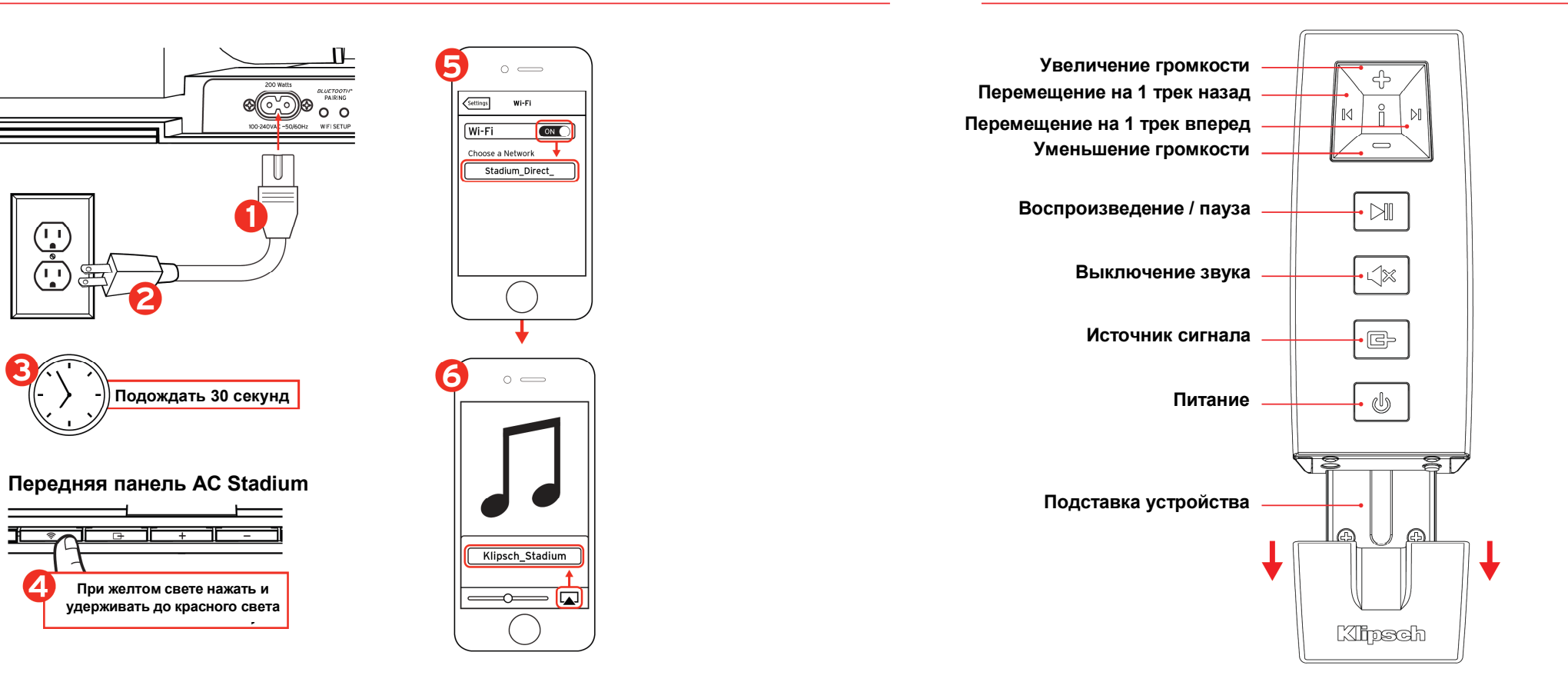

![](_page_5_Picture_3.jpeg)

# Светодиодные индикаторы

Статус Ś сети Wi-Fi

Быстро / затем медленно мигает желтым: не подключен к сети Wi-Fi

Горит желтым: подключен к сети Wi-Fi

Быстро / затем медленно мигает синим: запуск Bluetooth

Горит синим: Bluetooth готов к подключению

Быстро / затем медленно мигает фиолетовым: запуск прямого подключения Wi-Fi

Постоянно горит фиолетовый: готов к прямому подключению по Wi-Fi

Поочередно медленно мигает жёлтым/фиолетовым: выполняется настройка сети / выполняется совместное использование идентификационных данных сети Wi-Fi

![](_page_6_Picture_9.jpeg)

Постоянно горит зелёный: питание включено

Постоянно горит красный: режим готовности

Индикатор не светится: выключен

#### Зеленый индикатор мигает 1 раз:

вход USB выбран кнопкой Source, ЛИБО нажата любая кнопка, ЛИБО получена команда с пульта ДУ

Зеленый индикатор мигает 2 раза: оптический вход выбран нажатием кнопки Source

Зеленый индикатор мигает 3 раза: аналоговый вход выбран нажатием кнопки Source

#### Зеленый индикатор постоянно мигает:

нажата кнопка громкости + или – (прекращает мигать при достижении максимальной или минимальной громкости)

Зеленый индикатор мигает каждые 4 секунды: нажата кнопка отключения звука на пульте ДУ

#### Красный индикатор медленно мигает:

проблема в программном обеспечении. Извлеките сетевой кабель из розетки на 15 минут и повторно включите его в розетку.

# Поиск и устранение неисправностей

#### Питание AC Stadium не включается

• Убедитесь в том, что шнур питания перем. тока системы Stadium надежно подключен к настенной розетке и к разъему на задней панели устройства.

• Убедитесь в том, что питание подается к системе Stadium.

Система Stadium настроена, но не подключается к вашей сети

• Перезагрузите вашу беспроводную сеть: выключите ваш беспроводной роутер из сети минимум на 30 секунд, затем снова включите его в сеть.

• Отключите разъем питания на задней панели системы Stadium минимум на 30 секунд, повторно подключите разъём и повторите настройку.

#### Блокировка устройства с ОС iOS

 Нажмите и удерживайте кнопку устройства с ОС iOS, пока на экране не появится сообщение "Slide to Power Off". Переместите ползунок для отключения питания устройства. После выключения питания подождите 30 секунд, затем нажмите и удерживайте кнопку питания, пока не появится логотип Аррle.

#### Блокировка устройства стороннего производителя

• Выключите питание устройства и оставьте его на 30 секунд. Затем снова включите устройство.

#### Система Stadium включена и подключена к вашей сети (индикатор беспроводной сети постоянно горит желтым светом), но не воспроизводит музыку из медиаплеера iTunes или вашего совместимого устройства с OC iOS

- В меню "Settings" вашего устройства с ОС iOS выключите модуль Wi-Fi, а затем снова включите его.
- Перезапустите медиаплеер iTunes / Music App.
- Убедитесь в том. что громкость в системе Stadium не выключена.
- Убедитесь в том, что вы загрузили последнюю версию медиаплеера iTunes и программное обеспечение устройства с OC iOS.
- Перезапустите свою беспроводную сеть; отключите свой беспроводной роутер от сетевой розетки минимум на 30 секунд. затем снова включите его в сетевую розетку.
- Перезагрузите свой компьютер или устройство с ОС iOS.

#### Страница беспроводного соединения системы Stadium (192.168.1.12) не загружается на моем ноутбуке или компьютере типа Мас.

• Отключите любую дополнительную защиту межсетевыми экранами, активированную антивирусной программой перед началом настройки системы Stadium. После завершения настройки повторно включите защиту межсетевыми экранами.

#### При использовании USB-входа звук не воспроизводится.

• Убедитесь в том, что USB-вход выбран нажатием кнопки Source. пока зеленый индикатор не мигнет 1 раз.

# Рекомендации

 Для подключения к системе Stadium в вашей беспроводной сети должна использоваться система зашиты WPA/WPA2. Система защиты WEP не поддерживается.

 Беспроводной роутер с устойчивой сетью Wi-Fi частотой 2,4 ГГц. настроенный на режимы B/G. B/G/N или смешанный режим. Система Stadium не будет работать в беспроводной сети типа N only, а также в гостевой сети с ограниченным доступом.

• Если ваш роутер имеет опцию "Auto Channel Scan", включите eë

• Если ваш роутер имеет опции Wireless Intelligent Stream Handling (WISH). Quality of Service (QoS) или WMM (Wireless Multimedia), включите их.

 Имя вашей беспроводной сети или SSID должно передаваться так, чтобы оно отображалось для использования настройки сети Airplay DLNA. Если это имя скрыто, зайдите в настройки вашего беспроводного роутера и настройте отображение имени сети. После завершения настройки вы можете скрыть это имя опять.

 При подключении к сети Wi-Fi убедитесь в том, что ваш роутер, аудио устройство и система Stadium находятся на допустимом расстоянии друг от друга.

 Интенсивный трафик данных (например, большие нагрузки. потоковые фильмы и т.д.) может привести к перегрузке вашего сетевого роутера и создать проблемы, связанные с потоковой передачей.

• С помощью технологии Airplay и медиаплеера iTunes, установленного на вашем устройстве Мас или ПК, вы можете осуществлять потоковую передачу свой музыки максимум в 4 системы Stadium. Следует помнить, что если ваша беспроводная сеть не обладает достаточной пропускной способностью для подключения нескольких устройств, либо если имеются препятствия для беспроводного сигнала (толстые стены и т.д.), либо если расстояние между устройствами и вашим роутером слишком большое, потоковая передача нескольким устройствам может быть невозможна.

Klipsch и Klipschorn являются зарегистрированными торговыми марками компании Klipsch Group, Inc. в США и других странах. Разработано компанией Klipsch Group, Inc., США. Сделано в Китае.

AirPlay, логотип AirPlay, iPad, iPhone, iPod, iPod classic, iPod nano и iPod touch являются торговыми марками корпорации Apple Inc.. зарегистрированными в США и других странах.

Авторское право на программное обеспечение aptX<sup>®</sup> принадлежит компании CSR plc или её сестринским компаниям. Все права зашишены. Марка aptX<sup>®</sup> и логотип aptX являются торговыми марками компании CSR plc или одной из её сестринских компаний и могут быть зарегистрированы в одной или нескольких юрисдикциях.

Логтип Wi-Fi CERTIFIED является сертификационным знаком компании Wi-Fi Alliance. Wi-Fi является зарегистрированной маркой компании Wi-Fi Alliance.

Словесный знак и логотипы Bluetooth<sup>®</sup> являются зарегистрированными торговыми марками компании Bluetooth SIG, Inc., и любое использование таких марок компанией Klipsch Group, Inc. осуществляется согласно лицензии.

# KEEPERS OF THE SOUND

3502 WOODVIEW TRACE, INDIANAPOLIS, IN, USA

klipsch.com

©2013, Klipsch Group, Inc. Компания Klipsch Group, Inc. является дочерним предприятием, полностью принадлежащим материнской компании Voxx International Corporation.